# AnyDATA.NET USB Modem

## (User Manual)

SW-ADU-300H-UG-V1.4E(Telefonica O2)

March 19. 2007

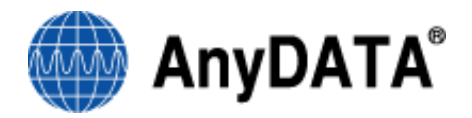

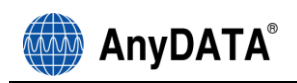

#### AnyDATA CDMA Module Series Reference Design Specification Copyright © 2005 AnyDATA Corp. All Rights Reserved.

Any part of this document may not be distributed, communicated, reproduced or transmitted in any form or by any means, electronic or mechanical or otherwise, for any purpose, without the permission of AnyDATA Corp.

This document can be subjected to revision without further notice.

#### **Contact Address**

#### AnyData.Net Inc.(Korea)

DaeGo Bldg, 8 th., 1591-10 Kwanyang-dong, Dongan\_gu, Anyang City, Kyunggi-do Korea. http://www.anydata.co.kr e-mail: infodata@anydata.net Rep:+82-31-380-7100 Fax:+82-31-476-6021

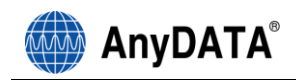

## Contents

| 1. About AnyDATA.NET USB MODEM                              | 4  |
|-------------------------------------------------------------|----|
| 1.1 Product Description and Feature                         | 4  |
| 1.2 Technical Specification                                 | 5  |
| 2. Getting Started                                          | 6  |
| 2.1 USB Modem                                               | 7  |
| 2.2 Components                                              | 8  |
| 2.3 LED indicator                                           | 8  |
| 3. Program Installation                                     | 10 |
| 3.1 Introduction                                            | 10 |
| 3.2 Minimum System Requirement                              |    |
| 3.2.1 PC Hardware                                           | 10 |
| 3.2.2 Operating System                                      |    |
| 3.3 USB Driver Installation and Uninstall (Windows XP/2000) |    |
| 3.3.1 USB Driver Installation (Automatic)                   |    |
| 3.3.2 USB Driver Installation (Manual)                      |    |
| 3.4 USB Driver Installation and Uninstall (Windows Vista)   |    |
| 3.4.1 USB Driver Installation (Automatic)                   |    |
| 3.4.2 USB Driver Installation (Manual)                      | 27 |
| 3.4.3 USB Driver Uninstall                                  | 35 |
| 3.5 Installing Easy Wireless Net Software                   | 37 |
| 4. Using Easy Wireless Net Program                          | 42 |
| 4.1 Running the program                                     | 42 |
| 4.2 Exiting the program                                     | 43 |
| 4.3 Screen Display of Easy Wireless Net                     |    |
| 4.3.1 Executed Screen                                       |    |
| 4.3.2 Description of each icon                              |    |
| 4.3.3 Setting Environment                                   |    |
| 4.4 Connecting to the internet                              |    |
| 4.5 Disconnecting to the Internet                           |    |
| 4.6 DRC information View                                    |    |
| 5. Troubleshooting                                          | 50 |

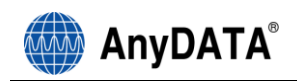

## 1. About AnyDATA.NET USB MODEM

#### **1.1 Product Description and Feature**

In today's fast-moving economy, the need to remain connected is essential. The world most compact AnyDATA EVDO USB modem, ADU-300H, offers the appropriate solution to home and mobile connectivity using antenna diversity that enables better connectivity and data speed in poor signal environment and internal antenna technology. It provides extensive and reliable wireless data communication at speed up to 2.4Mbps downlink and 153kbps uplink, The AnyDATA EVDO USB modem connects to USB port and application software effortlessly integrates into a Windows based PC as well as notebook computer.

- EVDO technology based on Qualcomm MSM6500 chipset
- Support CDMA EVDO
- High speed wireless data up to 2.4Mbps downlink and 153kpbs uplink
- Internal antenna supporting diversity
- 4 multi-color LEDs
- Support USB 2.0 interface with PC
- Battery included. 320mAh

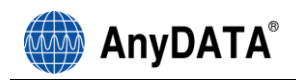

## 1.2 Technical Specification

| Tochnical Standard  | - CDMA EVDO                                    |
|---------------------|------------------------------------------------|
|                     | - TCP/IP and PPP                               |
|                     | - Antenna Diversity                            |
| KF lechnology       | - Internal Antenna                             |
|                     | - Sensitivity: Lower than –104dBm              |
| Electrical          | - Transmit Power: 320mW(25dBm) max.            |
|                     | - 4 Multi-color LED indicators                 |
| In mut Down         | - External Power : DC 4,5V to 5V               |
| Input Power         | - Battery: 4.2V Li-Ion, 320mAh                 |
|                     | - Mini-B type USB                              |
| Interface           | - DC Power Jack                                |
|                     | - External Antenna Port                        |
|                     | - Traffic Mode: 800mA max. at 5V               |
| Current Consumption | - Idle Mode: 110mA                             |
|                     | - Sleep Mode: 9mA                              |
| Antenna             | - Two WIFA antenna                             |
| Data Speed          | - Download: 2.4Mbps max.                       |
| Data Speed          | - Upload: 153kbps                              |
|                     | - Windows 2000/XP/Vista                        |
| System Requirement  | - USB Port                                     |
|                     | - Above 64MB RAM                               |
| Frequency           | -Rx:461.310MHz~465.73MHz                       |
| Frequency           | -Tx:451.310MHz~455.73MHz                       |
| Size                | 42 X 88 X 15mm with case                       |
| Weight              | About 48g                                      |
|                     | - CDMA2000 High rate packet data air interface |
| Software Spec       | - IS-707-A                                     |
|                     | - IS-837, IS-856, IS-866, IS-890-              |
| Environmental       | - Operating Temperature: -20C ~ 50C            |

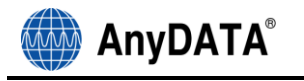

## 2. Getting Started

In order to use AnyDATA.NET USB MODEM following must be satisfied:

- 1. Easy Wireless Net Software and AnyDATA.NET USB MODEM Driver has been installed on the computer.
- 2. Must have a proper user name and password from the local CDMA operator.
- 3. AnyDATA.NET USB MODEM must have been certified from the operator.

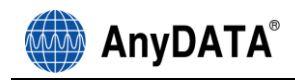

## 2.1 USB Modem

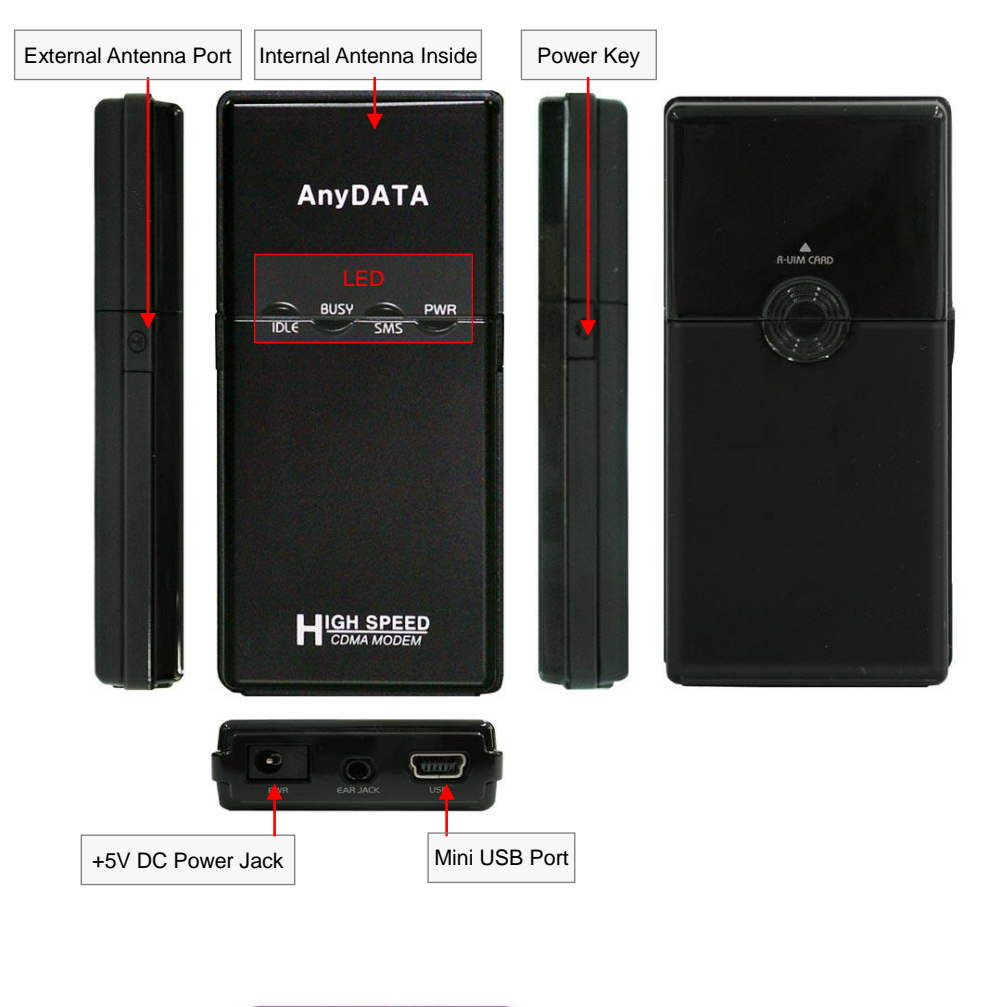

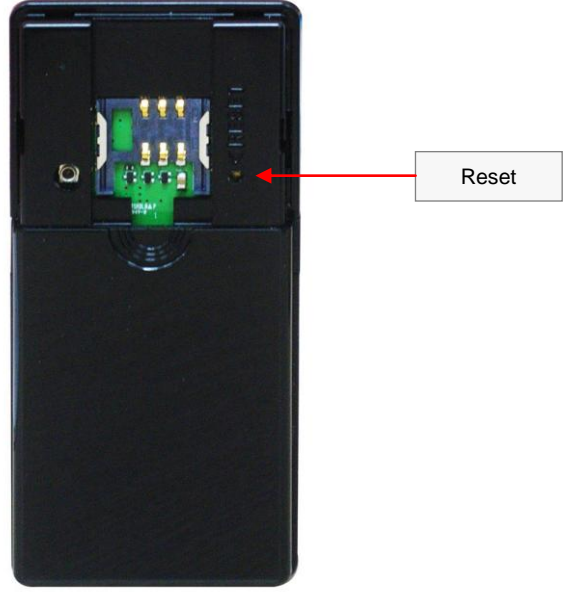

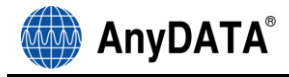

## 2.2 Components

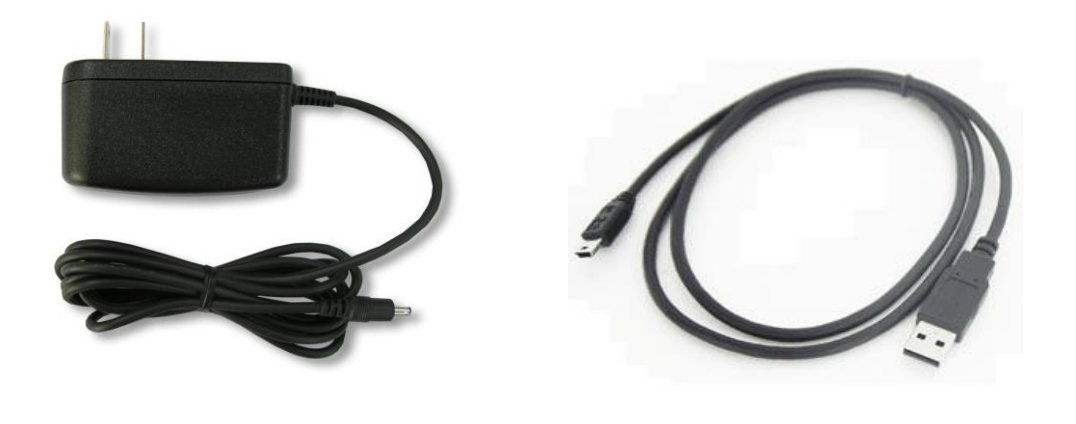

5V DC Power Adaptor

Standard USB Cable

### 2.3 LED indicator

#### POWER

| Mode       | Descriptions                                 |
|------------|----------------------------------------------|
| BLUE       | Battery power is used                        |
| BLUE BLINK | Low battery warning                          |
| RED        | External DC power is used and fully charged  |
| VIOLET     | External DC power is used and under charging |
| OFF        | Power off                                    |

#### IDLE

| Mode       | Descriptions             |
|------------|--------------------------|
| BLUE       | Working in EVDO network  |
| BLUE BLINK | Searching EVDO network   |
| OFF        | Service is not available |

#### BUSY

| Mode        | Descriptions                                          |
|-------------|-------------------------------------------------------|
| BLUE        | - EVDO : Data throughput exceed to 1,200Kbps          |
| CYAN        | - EVDO : Data throughput between 600Kbps to 1,200Kbps |
| GREEN       | - EVDO : Data throughput under 600Kbps                |
| GREEN BLINK | - EVDO : Outgoing call initiated but still attempt    |
| OFF         | - EVDO : Not in connected state                       |

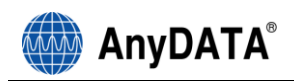

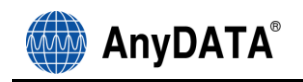

## 3. Program Installation

## **3.1 Introduction**

This section describes step-by-step method to install AnyDATA.NET USB MODEM and Easy Wireless Net Software.

<Note> Must install the software before connecting AnyDATA.NET USB MODEM to PC/Notebook.

## 3.2 Minimum System Requirement

#### 3.2.1 PC Hardware

Recommend to use PC/Notebook at speed of 300 MHz or higher. Minimum 233 MHz speed required, \* Intel Pentium/Celeron products, AMD K6/Athlon/Duron products or compatible processors Recommend to use 128MB RAM or higher Minimum 64MB of memory must be used, but in this case the performance will be degraded and certain features will be limited. At least 100 MB of free hard disk space is required. Motherboard or PCI card that supports USB. Video adaptor with Super VGA (800 x 600) or higher resolution and Monitor CD-ROM or DVD Optical Drive Keyboard and Mouse

#### 3.2.2 Operating System

Windows XP Home or Professional (with Service Pack 2) Windows 2000 (with Service Pack 4 for optimal performances) Windows Vista

< Recommended parameters > Windows Update : Keep your computer up to date

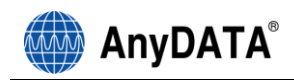

## 3.3 USB Driver Installation and Uninstall (Windows XP/2000)

#### 3.3.1 USB Driver Installation (Automatic)

1. The installation of the USB Wireless Modem Connect should run automatically upon selecting this option on the menu of the Installation CD. Click "Install Modem Driver" on the menu.

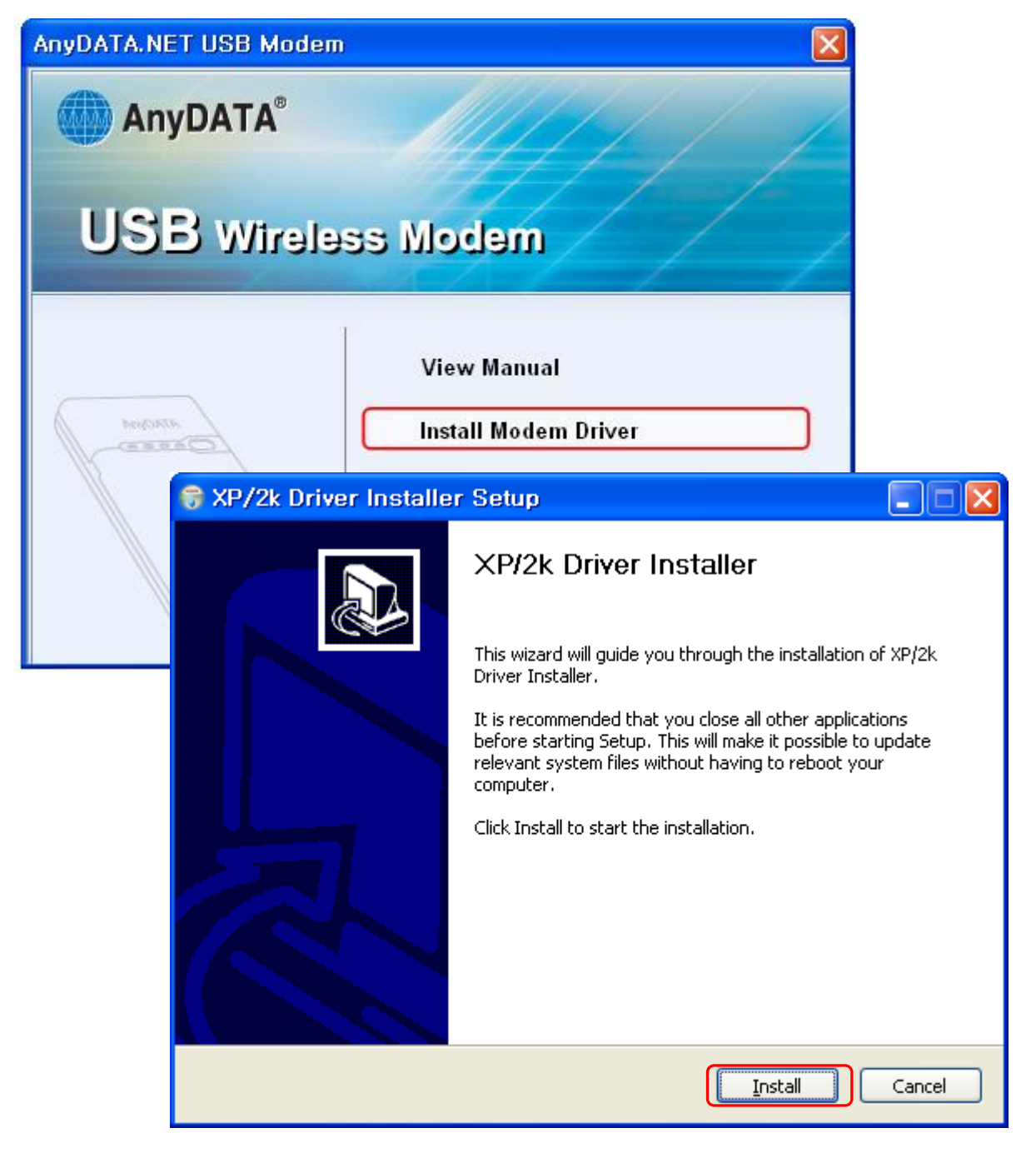

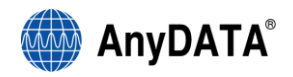

2. The computer needs to restart after the driver installation completed.

To restart the computer later, select "I want to manually reboot later".

| 😚 XP/2k Driver Installer | Setup 📃 🗖 🗙                                                                                                    |
|--------------------------|----------------------------------------------------------------------------------------------------|
|                          | XP/2k Driver Installer                                                                                                    |
|                          | Your computer must be restarted in order to complete the installation of XP/2k Driver Installer. Do you want to reboot now? |
|                          | Reboot now                                                                                                    |
|                          | ◯ I want to manually reboot later                                                                                           |
|                          |                                                                                                    |
|                          |                                                                                                    |
|                          |                                                                                                    |
|                          | < <u>B</u> ack <b>Einish</b> Cancel                                                                                         |

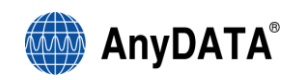

 Connect the modem and PC's USB port, and check if the driver is installed properly in "Device Manager". See the followings to the location of "Device Manager"

[Start 
Control Panel 
System Hardware Tab Devise Manager]

As shown in below with red boxed that shows "AnyDATA CDMA USB Modem" and "AnyDATA CDMA USB Serial Device", the driver has been successfully installed.

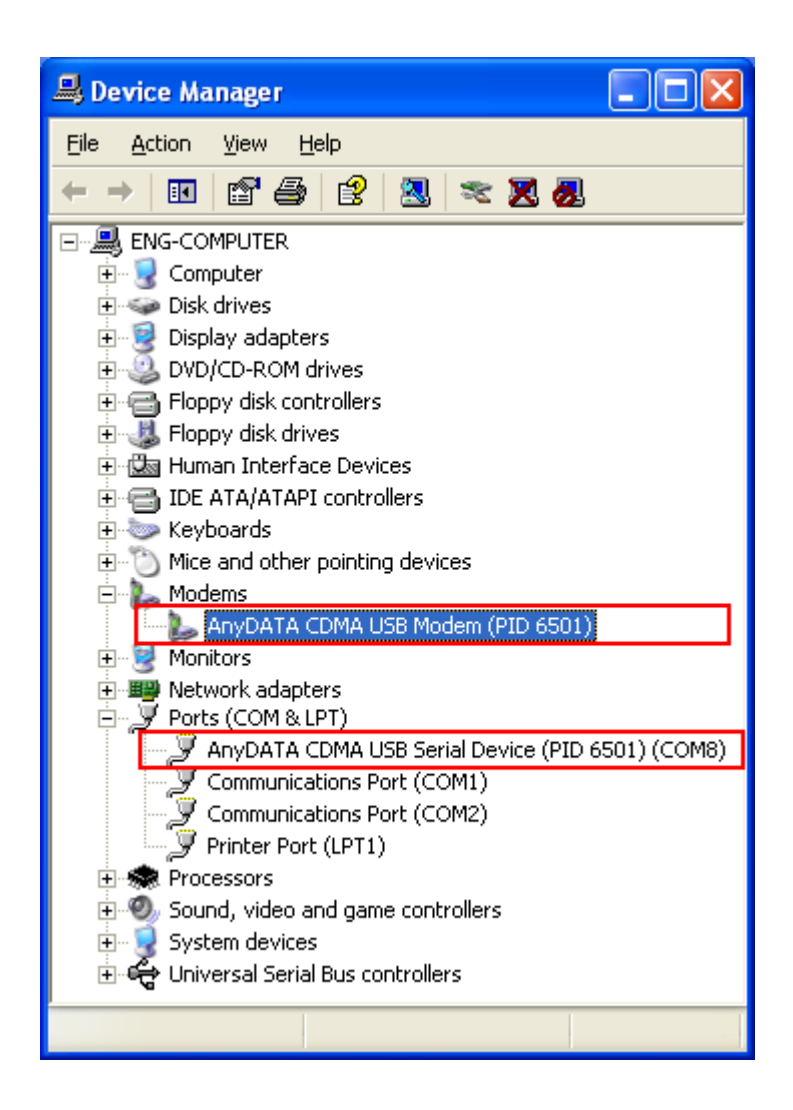

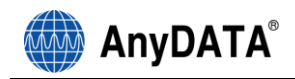

#### 3.3.2 USB Driver Installation (Manual)

1. Connect the modem and PC's USB port with supplied USB cable.

□ The manual driver installation shall be required twice.

2. Installing "AnyDATA USB Modem Driver" window will appear.

Select "Install from a list or specific location (Advanced )".

3. Press

| Found New Hardware Wizard |                                                                                 |
|---------------------------|---------------------------------------------------------------------------------|
|                           | Welcome to the Found New<br>Hardware Wizard                                     |
|                           | This wizard helps you install software for:                                     |
|                           | AnyDATA CDMA USB Modem (PID 6501)                                               |
|                           | If your hardware came with an installation CD<br>or floppy disk, insert it now. |
|                           | Install the software automatically (Becommended)                                |
|                           | <ul> <li>Install from a list or specific location (Advanced)</li> </ul>         |
|                           | Click Next to continue.                                                         |
|                           | < <u>B</u> ack <u>N</u> ext > Cancel                                            |

- 4. A window that displays a proper path of Driver will appear.
- 5. Select from the CD's path "CD Rom Driver: \Driver\" folder for appropriate OS.

6. Press  $\underbrace{\mathbb{N}^{\text{ext}}}$  button to proceed.

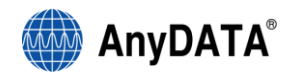

7. A window that searches "AnyDATA CDMA USB Modem" will appear.

| Found New I           | Hardware Wizard                   |
|-----------------------|-----------------------------------|
| Please <del>w</del> a | it while the wizard searches      |
| 1                     | AnyDATA CDMA USB Modem (PID 6501) |
|                       |                                   |
|                       |                                   |
|                       |                                   |
|                       | < <u>Back</u> <u>N</u> ext>Cancel |

8. Process of installing "AnyDATA CDMA USB Modem".

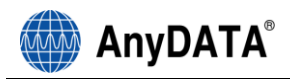

| Found New Hardware Wizard                                                                                       |
|----------------------------------------------------------------------------------------------------|
| Please wait while the wizard installs the software                                                              |
| AnyDATA CDMA USB Modem (PID 6501)                                                                               |
| Setting a system restore point and backing up old files in case your system needs to be restored in the future. |
| < <u>B</u> ack <u>N</u> ext > Cancel                                                                            |

9. If the installation of "AnyDATA CDMA USB Modem" has been completed,

following window will appear.

| Found New Hardware Wizard |                                                      |
|---------------------------|------------------------------------------------------|
|                           | Completing the Found New<br>Hardware Wizard          |
|                           | The wizard has finished installing the software for: |
|                           | AnyDATA CDMA USB Modem (PID 6501)                    |
|                           | Click Finish to close the wizard.                    |
|                           | < <u>B</u> ack <b>Finish</b> Cancel                  |

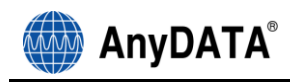

- 10. Next, it will install "AnyDATA CDMA USB Serial Device".
- 11. Select "Install from a list or specific location (Advanced)".

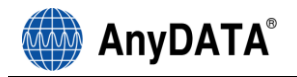

<u>N</u>ext >

| 12. Press <u>Next</u> button to proceed. |                                                                                                    |
|------------------------------------------|----------------------------------------------------------------------------------------------------|
| Found New Hardware Wiz                   | ar d                                                                                                    |
|                                          | Welcome to the Found New<br>Hardware Wizard                                                                                       |
|                                          | This wizard helps you install software for:                                                                                       |
|                                          | AnyDATA CDMA USB Serial Device (PID 6501)                                                                                         |
|                                          | If your hardware came with an installation CD or floppy disk, insert it now.                                                      |
|                                          | What do you want the wizard to do?                                                                                                |
|                                          | <ul> <li>Install the software automatically (Recommended)</li> <li>Install from a list or specific location (Advanced)</li> </ul> |
|                                          | Click Next to continue.                                                                                                    |
|                                          | < <u>B</u> ack <u>N</u> ext > Cancel                                                                                              |

- 13. Select the proper path from the CD window will appear.
- 14. Select from the CD's path "CD Rom Driver: \Driver\" folder for appropriate OS.
- <u>N</u>ext > 15. Press

button to move to next step.

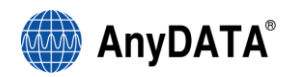

16. Window that searches "AnyDATA CDMA USB Serial Device" will appear.

| Found New Hardware Wizard                 |
|-------------------------------------------|
| Please wait while the wizard searches     |
| AnyDATA CDMA USB Serial Device (PID 6501) |
| 8                                         |
|                                           |
|                                           |
| Kancel                                    |

17. If the installation has done properly, this window will appear.

| Found New Hardware Wizard |                                                                                                    |
|---------------------------|----------------------------------------------------------------------------------------------------|
|                           | Completing the Found New<br>Hardware Wizard<br>The wizard has finished installing the software for:<br>AnyDATA CDMA USB Serial Device (PID 6501) |
|                           | < <u>B</u> ack <b>Finish</b> Cancel                                                                                                    |

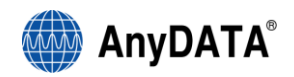

This will complete the driver installation.

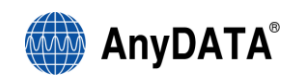

22. Connect the modem and PC's USB port, and check if the driver is installed properly in

"Device Manager". See the followings to the location of "Device Manager"

[Start 
Control Panel System Hardware Tab Devise Manager]

As shown in below with red boxed that shows "AnyDATA CDMA USB Modem" and "AnyDATA CDMA USB Serial Device", the driver has been successfully installed.

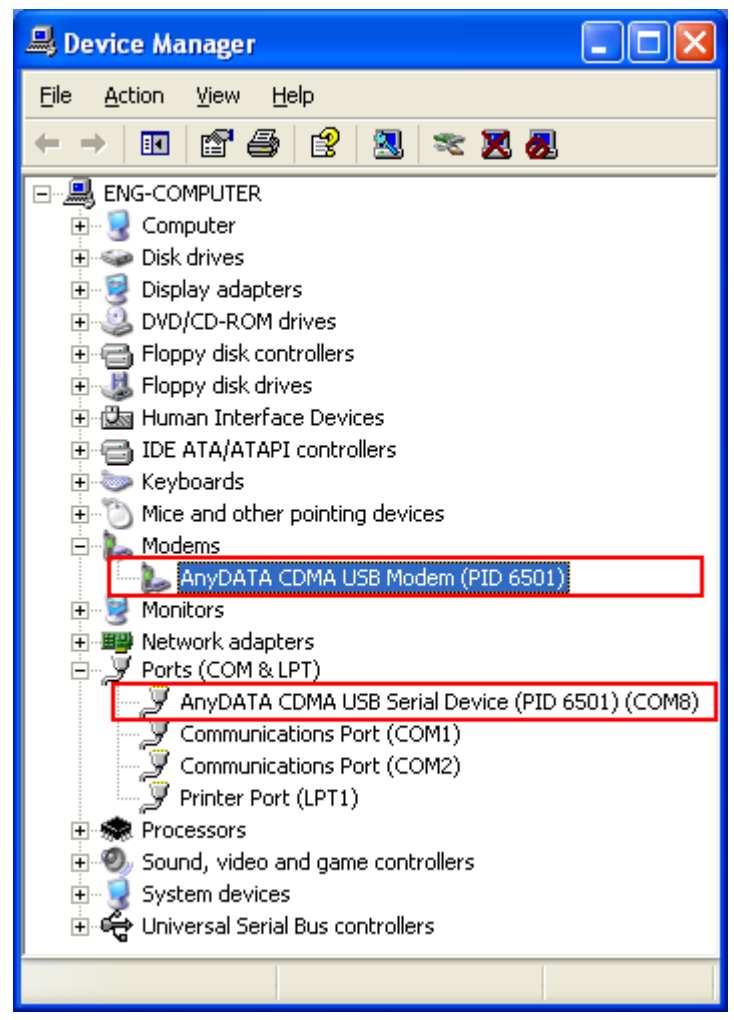

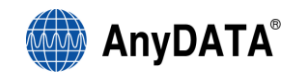

#### 3.3.3 USB Driver Uninstall

- 1. Disconnect the modem from USB port before uninstalling the driver.
- 2. By clicking on

Uninstall Driver under the driver folder in CD, this will start as shown below.

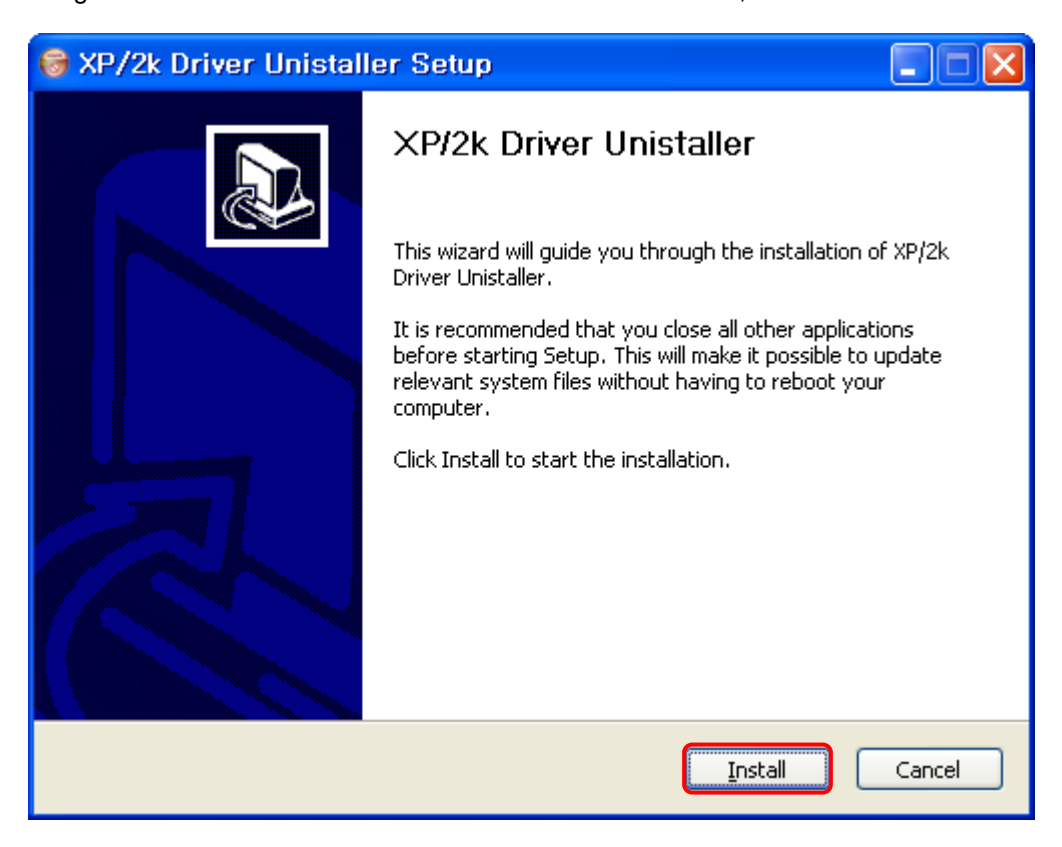

#### 3. Select "Install" to uninstall the driver.

To stop removing the driver, select "Cancel".

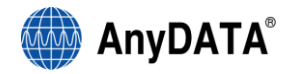

4. As shown below, click "Finish" then the driver will be uninstalled.

| 🞯 XP/2k Driver Unistal | ler Setup                                                                                                    |
|------------------------|----------------------------------------------------------------------------------------------------|
|                        | XP/2k Driver Unistaller                                                                                                    |
|                        | Your computer must be restarted in order to complete the<br>installation of XP/2k Driver Unistaller. Do you want to reboot<br>now? |
|                        | Reboot now                                                                                                    |
|                        | ◯ I want to manually reboot later                                                                                                  |
|                        |                                                                                                    |
|                        |                                                                                                    |
|                        |                                                                                                    |
|                        | < <u>B</u> ack <u>F</u> inish Cancel                                                                                               |

5. The computer must restart after the driver is uninstalled.

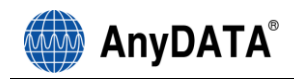

## 3.4 USB Driver Installation and Uninstall (Windows Vista)

#### □ The same will apply to Windows Vista 64bit.

#### 3.4.1 USB Driver Installation (Automatic)

1. The installation of the USB Wireless Modem Connect should run automatically upon selecting this option on the menu of the Installation CD. Click "Install Modem Driver" on the menu.

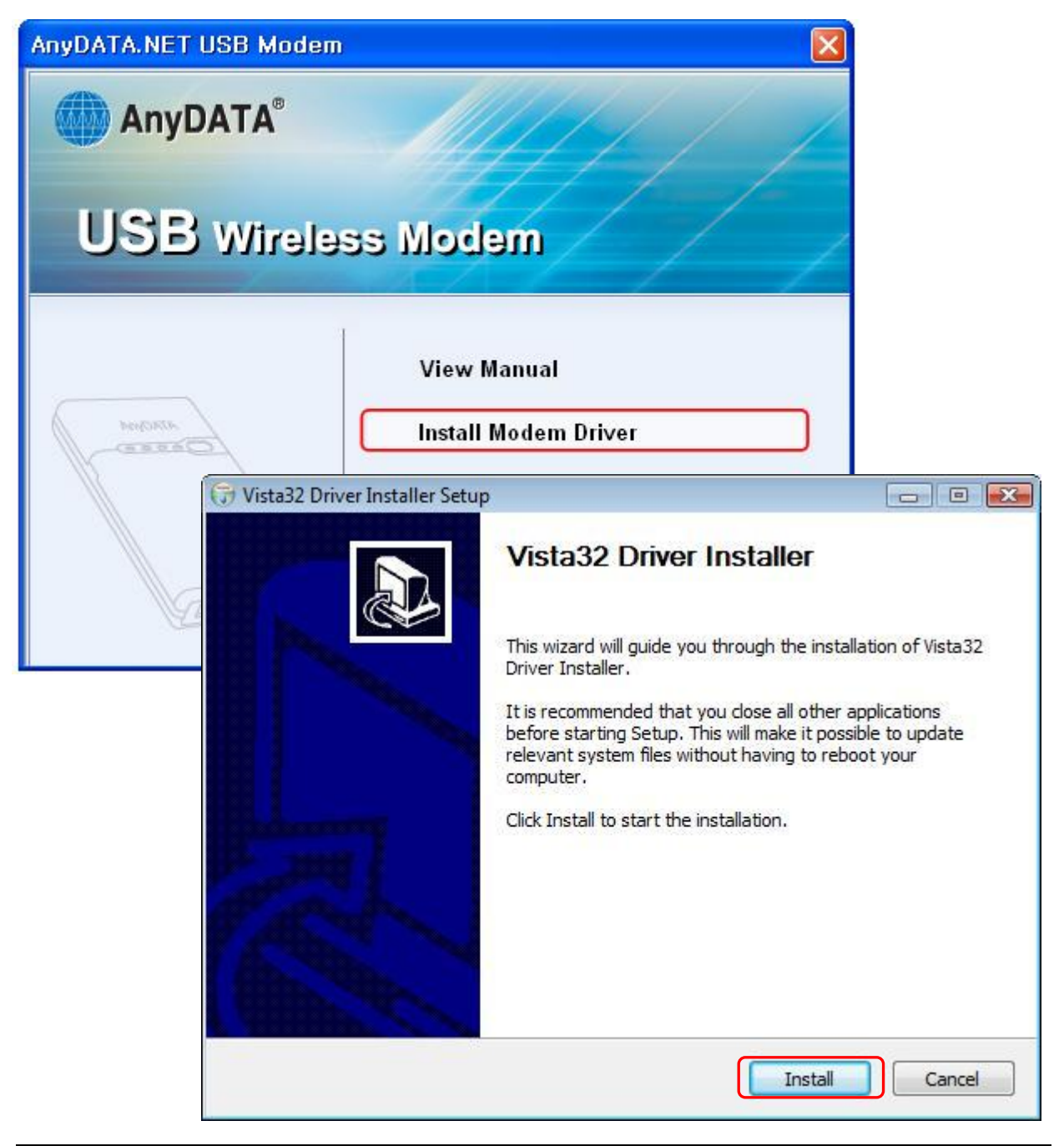

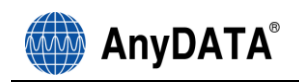

2. The computer needs to restart after the driver installation completed.

To restart the computer later, select "I want to manually reboot later".

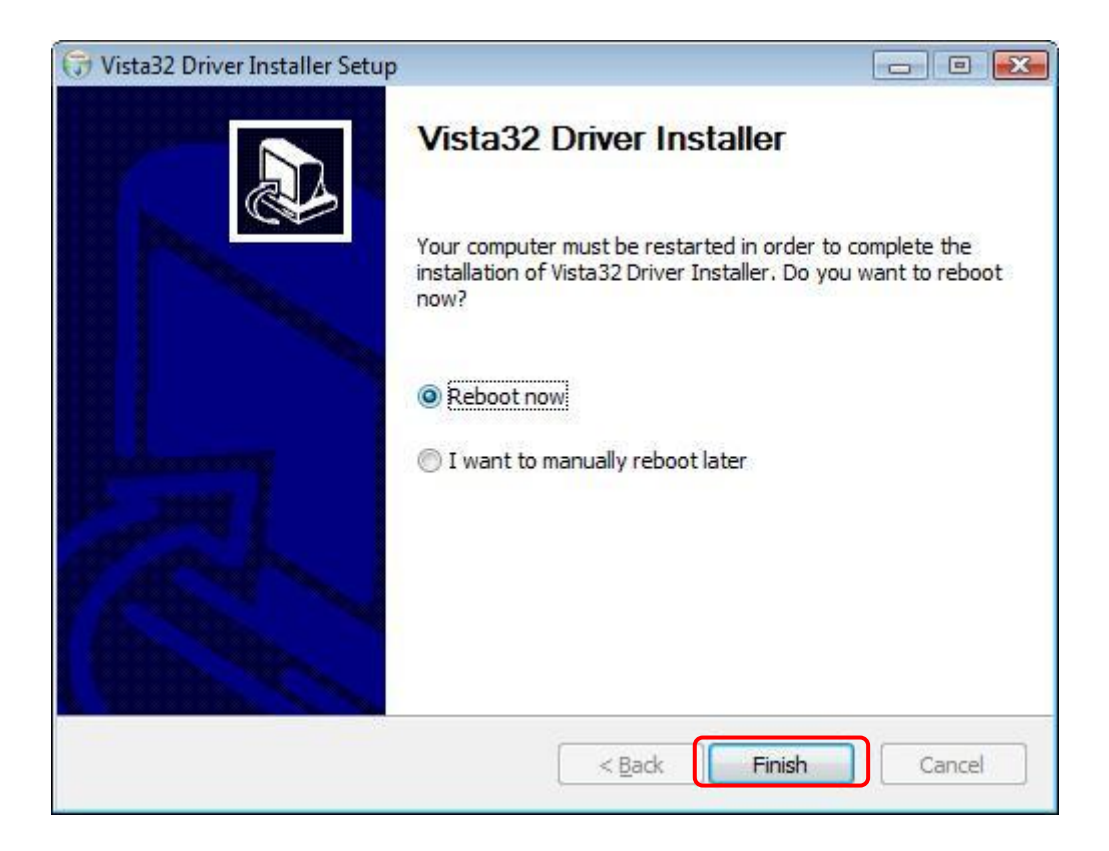

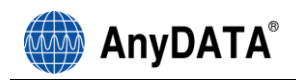

3. Connect the modem and PC's USB port, and check if the driver is installed properly in "Device Manager". See the followings to the location of "Device Manager"
[Start 
 Control Panel
 System and Maintenance
 Devise Manager]

As shown in below with red boxed that shows "AnyDATA CDMA USB Modem" and "AnyDATA CDMA USB Serial Device", the driver has been successfully installed.

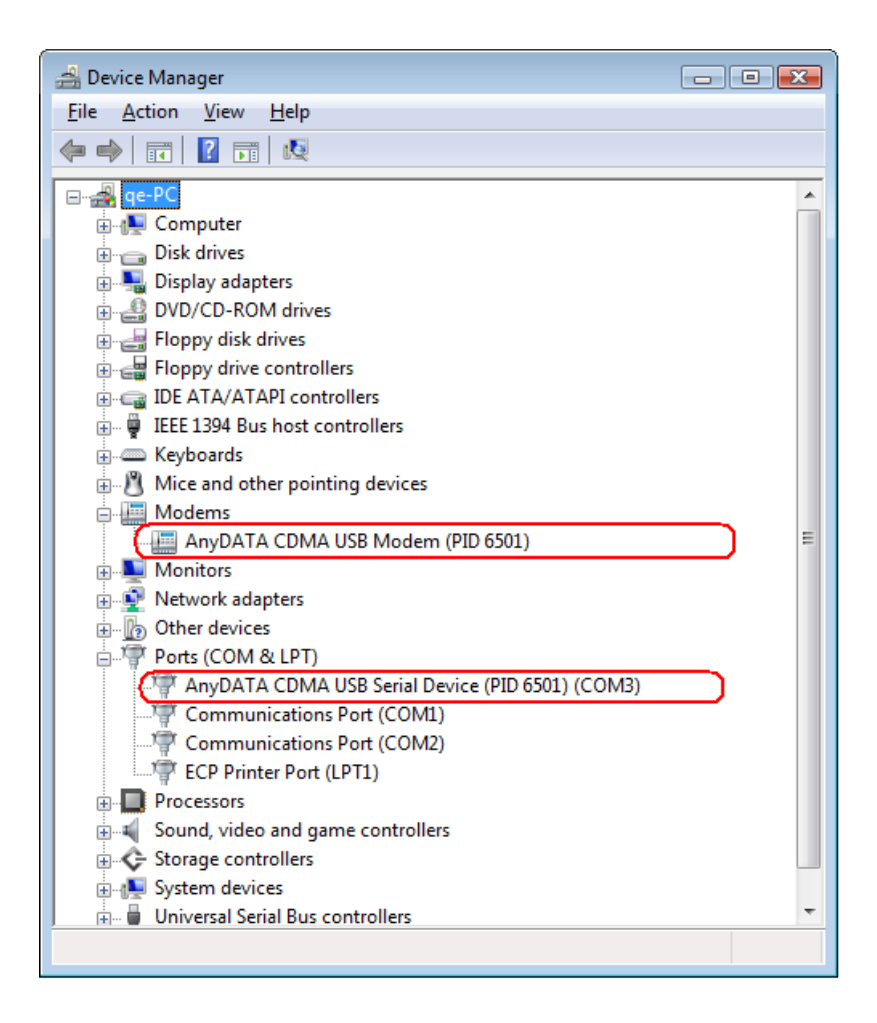

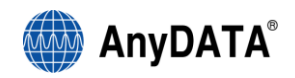

#### 3.4.2 USB Driver Installation (Manual)

1. Connect the USB Modem to the computer.

□ The manual driver installation shall be required twice.

2. Click "Locate and install driver software (recommended)" when shown in below.

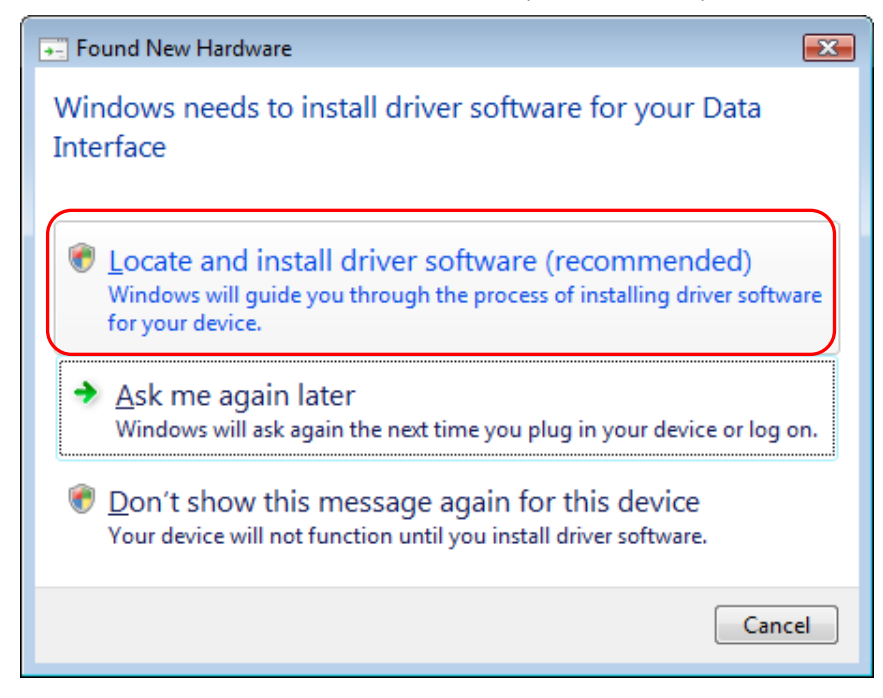

- 3. Click "Continue" when "User Account Control" is shown.
- 4. Click "I don't have the disc. Show me other options." as shown below.

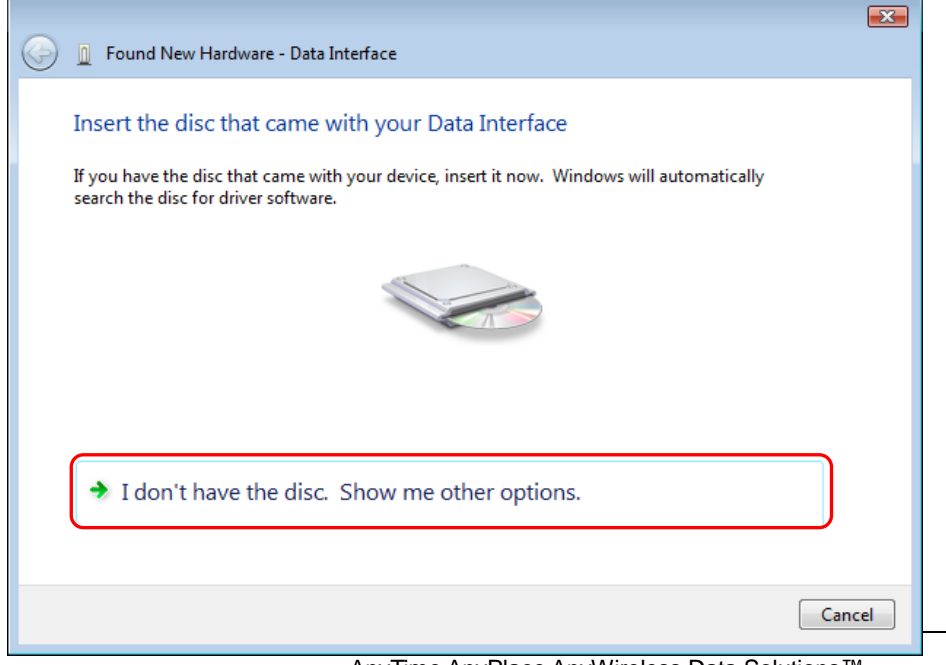

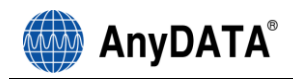

(

5 Click "Brower my computer for driver software (advanced)".

| 0 | Found New Hardware - Data Interface                                                                              |        |
|---|----------------------------------------------------------------------------------------------------|--------|
|   | Windows couldn't find driver software for your device                                                            |        |
|   | Check for a solution<br>Windows will check to see if there are steps you can take to get your device<br>working. |        |
|   | Browse my computer for driver software (advanced)<br>Locate and install driver software manually.                | )      |
|   |                                                                                                    |        |
|   |                                                                                                    | Cancel |

6. Click "Browse" and click "Next" as shown below.

| 🕒 🔋 Update Driver Software - Data Interfa                                                                 | ace                                                                                  |
|----------------------------------------------------------------------------------------------------|--------------------------------------------------------------------------------------|
| Browse for driver software on Search for driver software in this location                                 | your computer                                                                        |
| ✓ Include subfolders                                                                                      | Browse For Folder Example Select the folder that contains drivers for your hardware. |
| Let me pick from a list of<br>This list will show installed driver<br>software in the same category as to |                                                                                      |
|                                                                                                    | Vista 64 bit Driver                                                                  |
|                                                                                                    | To view subfolders, dick the symbol next to a folder.                                |

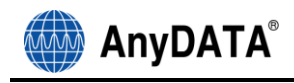

7. "Installing driver software" will be shown as below.

| ( Update Driver Software - Data Interface | <b>X</b> |
|-------------------------------------------|----------|
| Installing driver software                |          |
|                                           |          |
|                                           |          |
|                                           |          |
|                                           |          |
|                                           |          |
|                                           |          |
|                                           |          |
|                                           |          |

8. Click "close" if driver will be installed successfully as shown below.

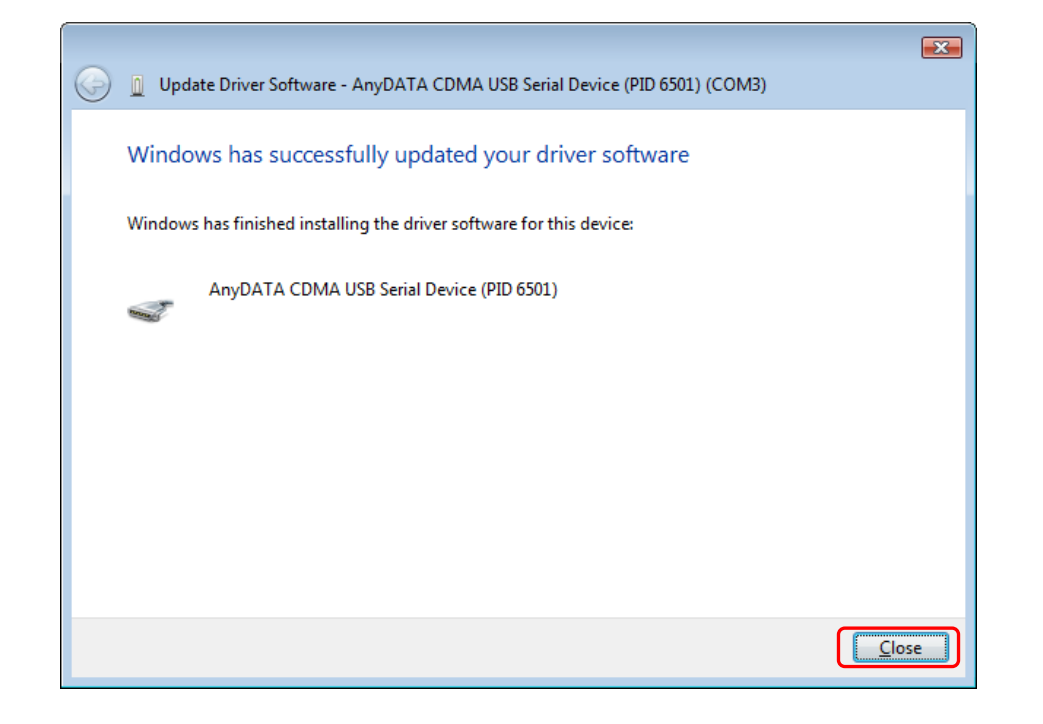

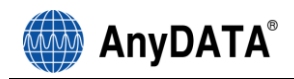

□ After the Windows shown above, the driver installation is required one more time.

9. Click "Locate and install driver software (recommended)" when shown below.

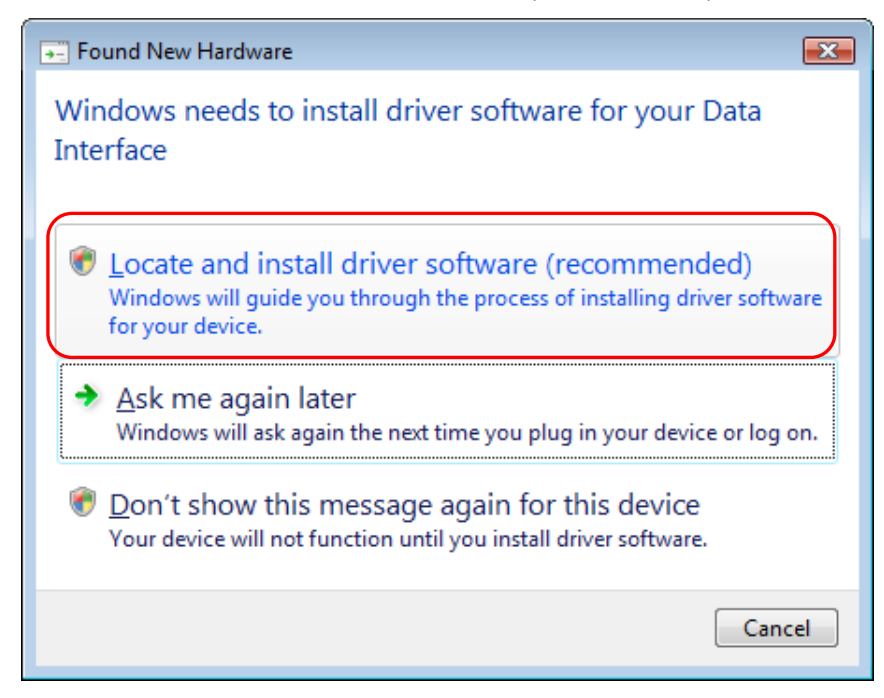

- 10. Click "Continue" when "User Account Control" is shown.
- 11. Click "I don't have the disc. Show me other options."

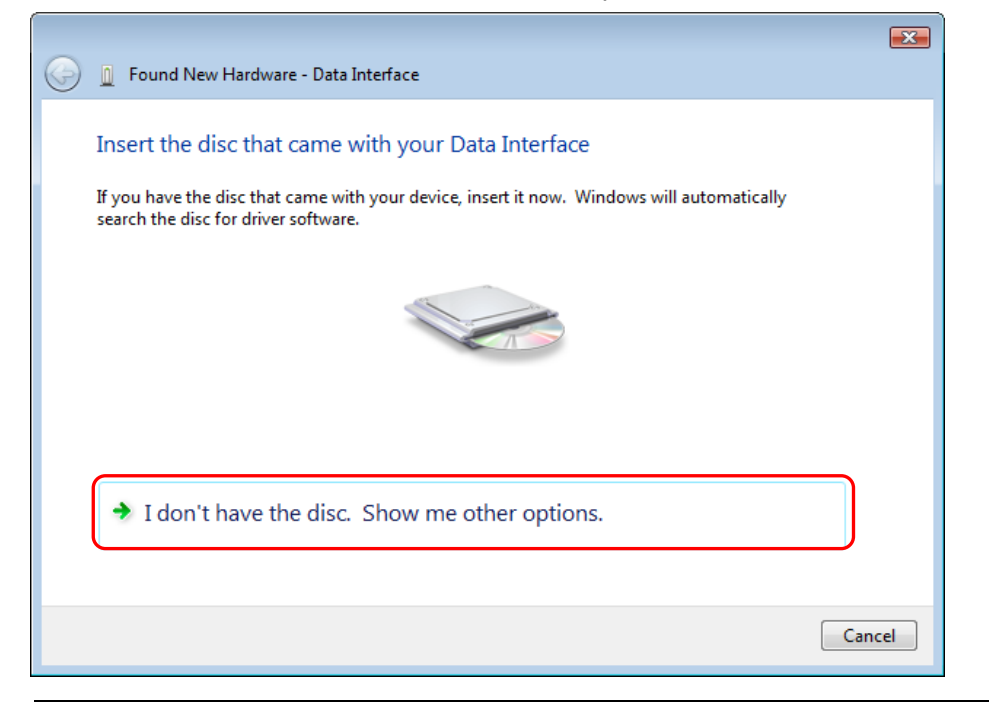

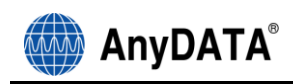

12 Click "Brower my computer for driver software (advanced)".

| G 🗓 Found New Hardware - Data Interface                                                                          | ×      |
|----------------------------------------------------------------------------------------------------|--------|
| Windows couldn't find driver software for your device                                                            |        |
| Check for a solution<br>Windows will check to see if there are steps you can take to get your device<br>working. |        |
| Browse my computer for driver software (advanced)<br>Locate and install driver software manually.                |        |
|                                                                                                    |        |
|                                                                                                    | Cancel |

13. Click "Browse" and click "Next" as shown below.

| 🔋 🔋 Update Driver Software - Data Interfa                                                                                                    | ace                                                                                                    |
|----------------------------------------------------------------------------------------------------|----------------------------------------------------------------------------------------------------|
| Browse for driver software on Search for driver software in this location                                                                                                    | your computer                                                                                                    |
| C:\Users\qe\Documents                                                                                                    | ▼ B <u>r</u> owse                                                                                                    |
| ✓ Include subfolders ▲ Let me pick from a list of<br>This list will show installed driver<br>software in the same category as the same category as the | Browse For Folder                                                                                                    |
|                                                                                                    | ↓ ↓       ↓       ↓       ↓       ↓       ↓       ↓       ↓       ↓       ↓       ↓       ↓       ↓       ↓       ↓       ↓       ↓       ↓       ↓       ↓       ↓       ↓       ↓       ↓       ↓       ↓       ↓       ↓       ↓       ↓       ↓       ↓       ↓       ↓       ↓       ↓       ↓       ↓       ↓       ↓       ↓       ↓       ↓       ↓       ↓       ↓       ↓       ↓       ↓       ↓       ↓       ↓       ↓       ↓       ↓       ↓       ↓       ↓       ↓       ↓       ↓       ↓       ↓       ↓       ↓       ↓       ↓       ↓       ↓       ↓       ↓       ↓       ↓       ↓       ↓       ↓       ↓       ↓       ↓       ↓       ↓       ↓       ↓       ↓       ↓       ↓       ↓       ↓       ↓       ↓       ↓       ↓       ↓       ↓       ↓       ↓       ↓       ↓       ↓       ↓       ↓       ↓       ↓       ↓       ↓       ↓       ↓       ↓       ↓       ↓       ↓       ↓       ↓       ↓       ↓       ↓       ↓       ↓       ↓ |
|                                                                                                    | OK Cancel                                                                                                    |

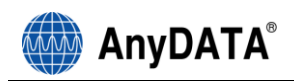

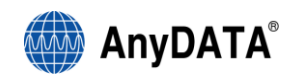

14. "Installing driver software" will be shown as below.

| 🚱 🗕 Update Driver Software - Data Interface | × |
|---------------------------------------------|---|
| Installing driver software                  |   |
|                                             |   |
|                                             |   |
|                                             |   |
|                                             |   |
|                                             |   |
|                                             |   |
|                                             |   |

15. Click "close" when the driver will be installed successfully as shown below.

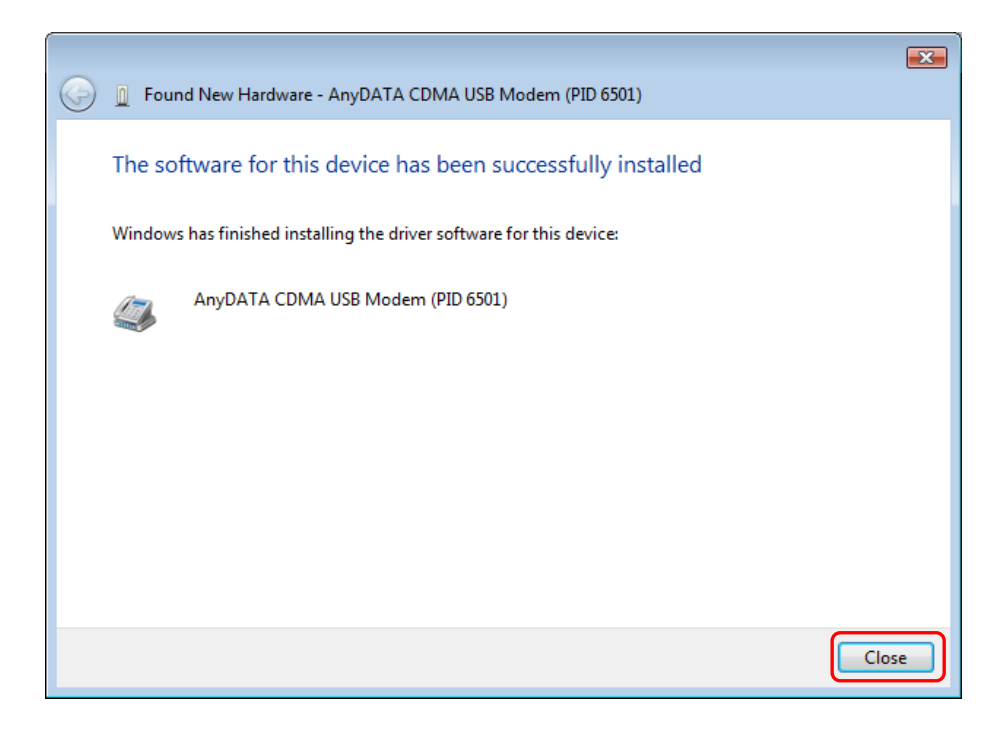

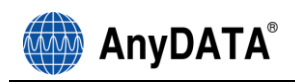

16. Connect the modem and PC's USB port, and check if the driver is installed properly in "Device Manager". See the followings to the location of "Device Manager"

[Start 
Control Panel 
System and Maintenance 
Devise Manager]

As shown in below with red boxed that shows "AnyDATA CDMA USB Modem" and "AnyDATA CDMA USB Serial Device", the driver has been successfully installed.

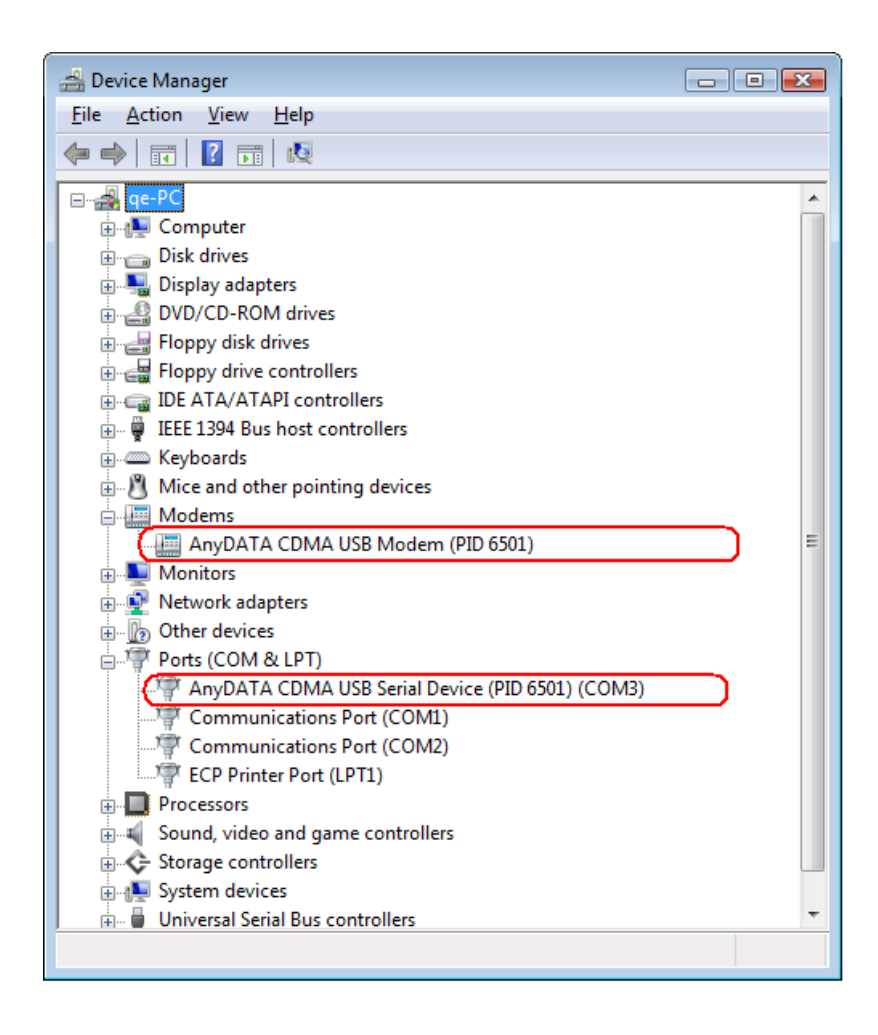

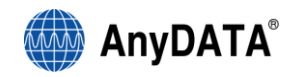

#### 3.4.3 USB Driver Uninstall

1. Disconnect the modem from USB port before uninstalling the driver.

2. By clicking on

Uninstall Driver under the driver folder in CD, this will start as shown below.

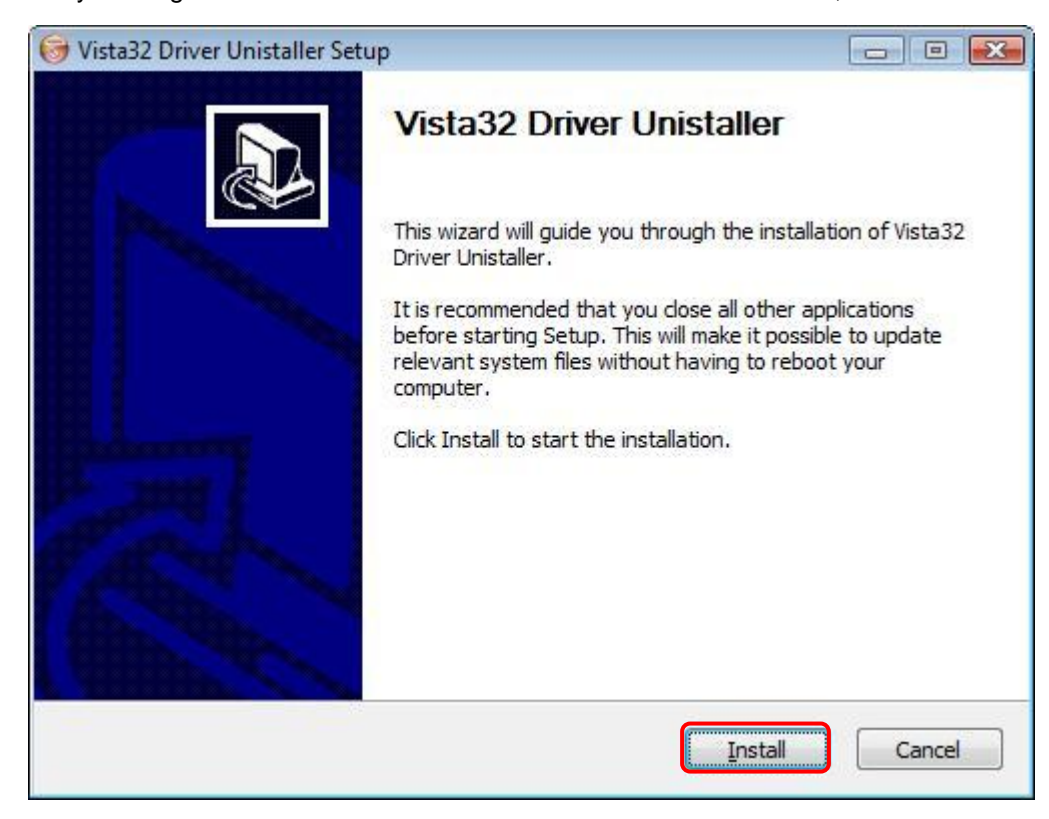

#### 3. Select "Install" to uninstall the driver.

To stop removing the driver, select "Cancel".

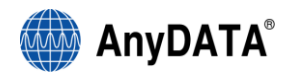

4. As shown below, click "Finish" then the driver will be uninstalled.

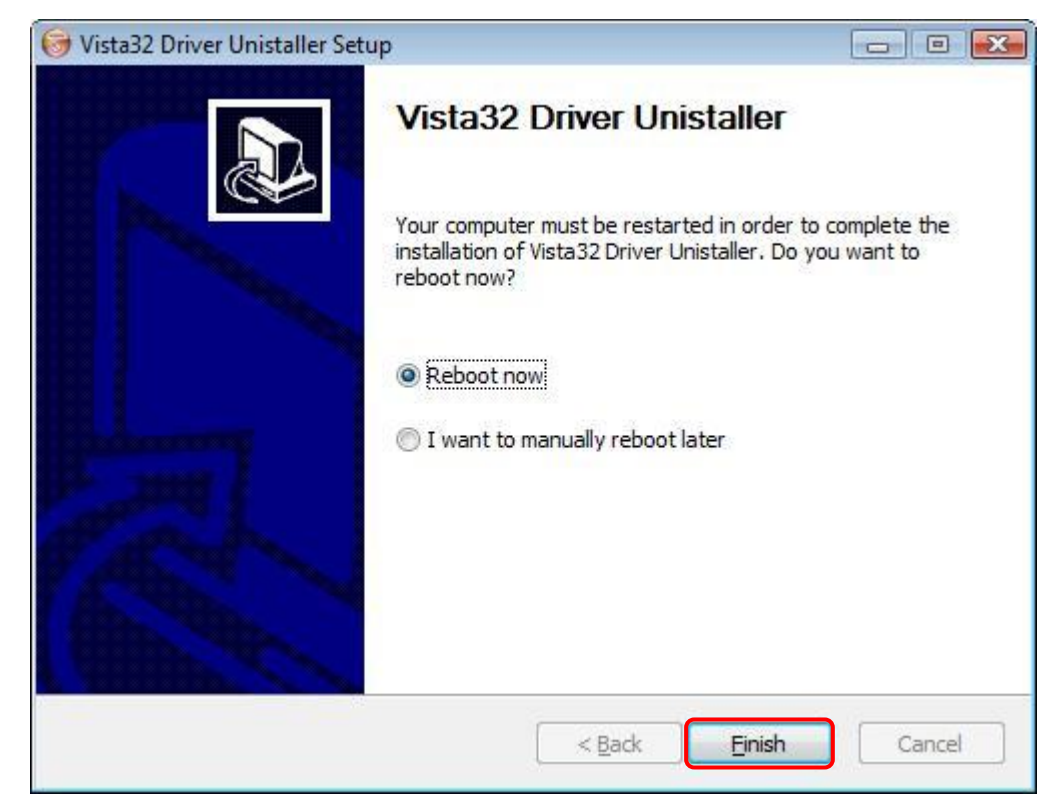

5. The computer must restart after the driver is uninstalled.

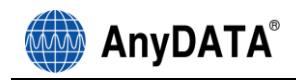

## 3.5 Installing Easy Wireless Net Software

1. The installation of the USB Wireless Modem Connect should run automatically upon selecting this option on the menu of the Installation CD. Click "Install Easy Wireless Net" on the menu.

| AnyDATA.NET USB Modem   |                                                                                               |
|-------------------------|-----------------------------------------------------------------------------------------------|
|                         |                                                                                               |
| USB Wirele              | ss Modem                                                                                      |
| 10000<br>00000<br>00000 | View Manual<br>Install Modem Driver<br>Install Easy Wireless Net<br>Browse CD<br>Exit Program |

- □ For Windows Vista operating system, the "User Account Control" windows will be displayed when you click on Install Easy Wireless Net shown above. Click "Continue" to move next step.
- 2. Select the desire language as shown below.

| Installe | r Language 🛛 🔯                                   |  |
|----------|--------------------------------------------------|--|
|          | Please select a language.                        |  |
|          | English                                          |  |
|          | OK Cancel                                        |  |
|          |                                                  |  |
| 3. Press | OK button to proceed. By pressing Cancel button, |  |

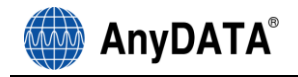

the installation of Easy Wireless Net Program will stop.

- 4. Welcoming message for using Easy Wireless Net Program window will appear.
- 5. Press <u>Next</u> button to proceed.

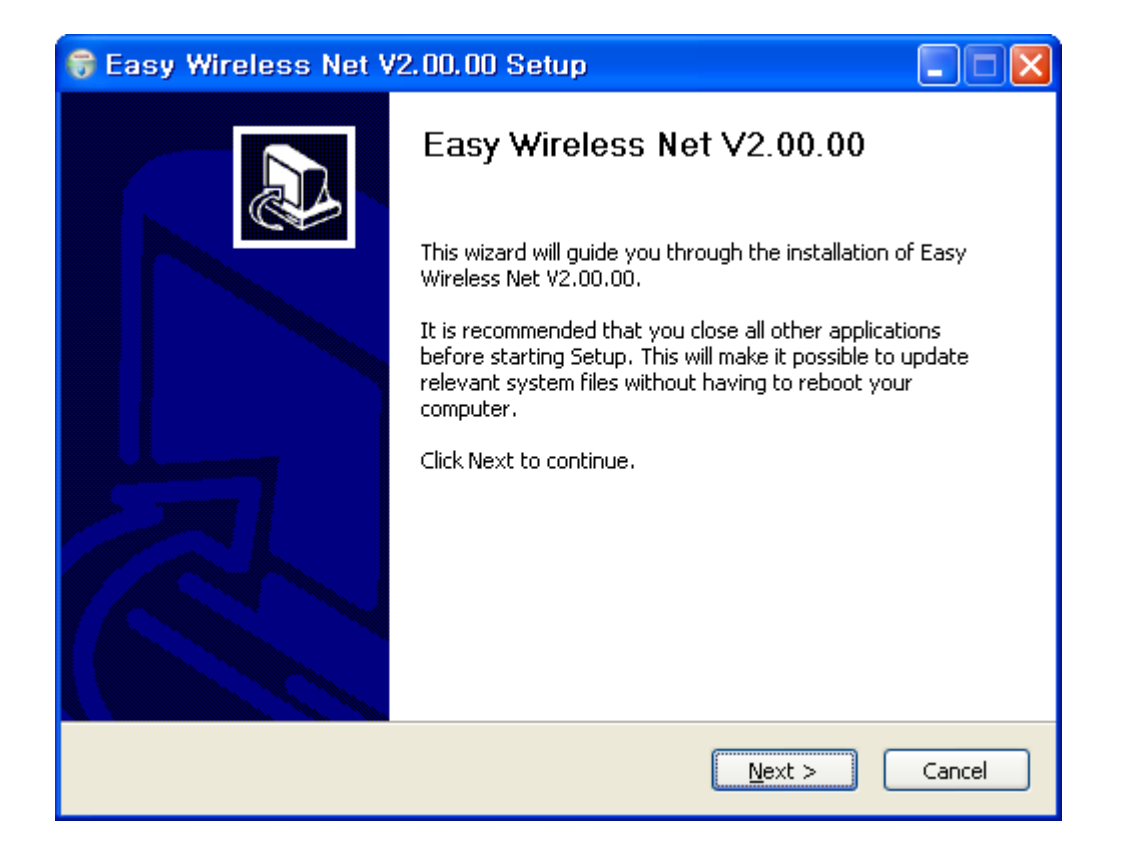

6. Next window is related to License Agreement. Please read carefully.

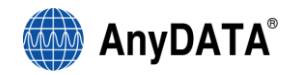

## 7. Press "I Agree" button to advance to the next step.

| 😽 Easy Wireless Net V2.00.00 Setup                                                                                                    |        |
|----------------------------------------------------------------------------------------------------|--------|
| <b>License Agreement</b><br>Please review the license terms before installing Easy Wireless Net V2.00.00.                                        |        |
| Press Page Down to see the rest of the agreement.                                                                                                |        |
| License agreement                                                                                                    | ^      |
| PLEASE READ THE FOLLOWING LICENSE AGREEMENT CAREFULLY.                                                                                           |        |
| YOU ARE GRANTED THE FOLLOWING LIMITED RIGHTS:                                                                                                    |        |
| a. The right to distribute the software in its shareware form to third parties, provided the latter agree to accept the terms of this Agreement. | ~      |
| If you accept the terms of the agreement, click I Agree to continue. You must acce<br>agreement to install Easy Wireless Net V2.00.00.           | pt the |
| v2,10                                                                                                    | Cancel |

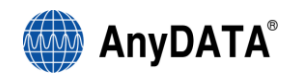

8. Next window displays asking proper path for installing the program.

Default path is "C:\Program Files\AnyDATA\Easy Wireless Net".

□ For Windows Vista 64bit, the default path is "C:\Program Files (x86)\AnyDATA\Easy Wireless Net".

| 9. | Press <b>Install</b> button to install the program.                                                                                                    |
|----|----------------------------------------------------------------------------------------------------|
|    | 😽 Easy Wireless Net V2.00.00 Setup                                                                                                    |
|    | Choose Install Location<br>Choose the folder in which to install Easy Wireless Net V2.00.00.                                                                                              |
|    | Setup will install Easy Wireless Net V2.00.00 in the following folder. To install in a different folder, click Browse and select another folder. Click Install to start the installation. |
|    | Destination Folder           C:\U00fcProgram Files\U00fcAnyDATA\U00fcEasyWirelessNet         Browse                                                                                       |
|    | Space required: 7.3MB<br>Space available: 5.6GB                                                                                                    |
|    | < Back Install Cancel                                                                                                    |

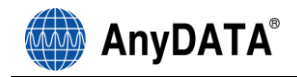

10. When program has been successfully installed, following window will display.

11. Press **Einish** button for ending the program installation.

| 🗑 Easy Wireless Net V | 2.00.00 Setup                                                                                                    |
|-----------------------|----------------------------------------------------------------------------------------------------|
|                       | Easy Wireless Net V2.00.00<br>Easy Wireless Net V2.00.00 has been installed on your<br>computer.<br>Click Finish to close this wizard. |
|                       | < <u>B</u> ack <u>Finish</u> Cancel                                                                                                    |

This is installed the Easy Wireless Net Program.

<Remark> If modem is not connected to PC/Notebook and device driver is not installed, then the program will not launch even after completion of installation program.

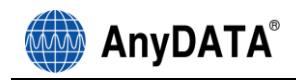

## 4. Using Easy Wireless Net Program

## 4.1 Running the program

There are 2 (two) ways to run the installed Easy Wireless Net program.

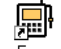

- 1) Double-click shortcut icon Wireless Net on the desktop.
- 2) Navigate and run Easy Wireless Net program by clicking, start, program and Easy Wireless Net.

[Start All Program Easy Wireless Net Easy Wireless Net ]

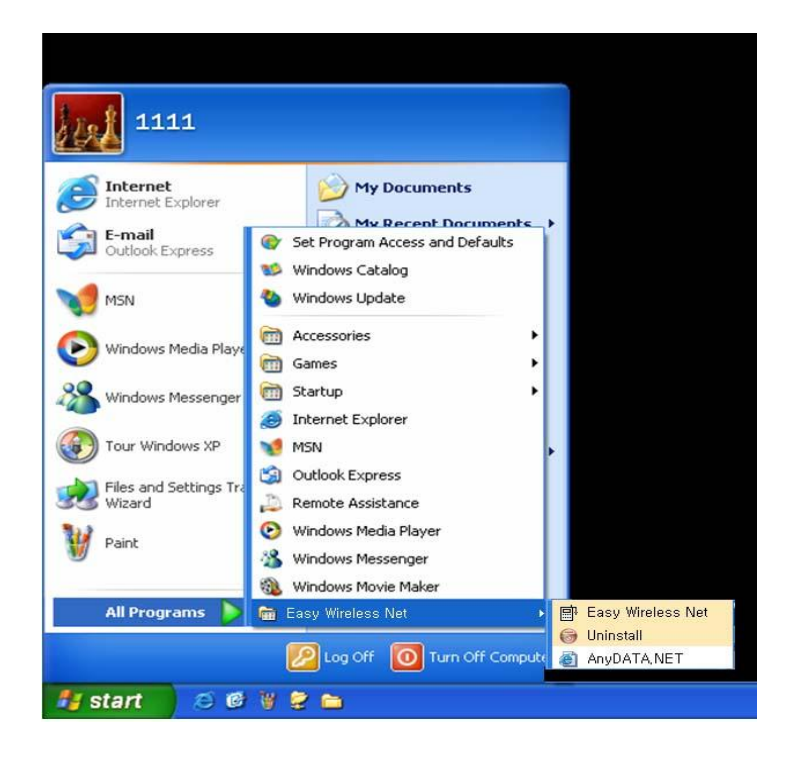

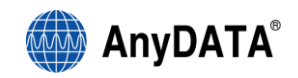

## 4.2 Exiting the program

From the Easy Wireless Net program, by pressing

button will quit the program.

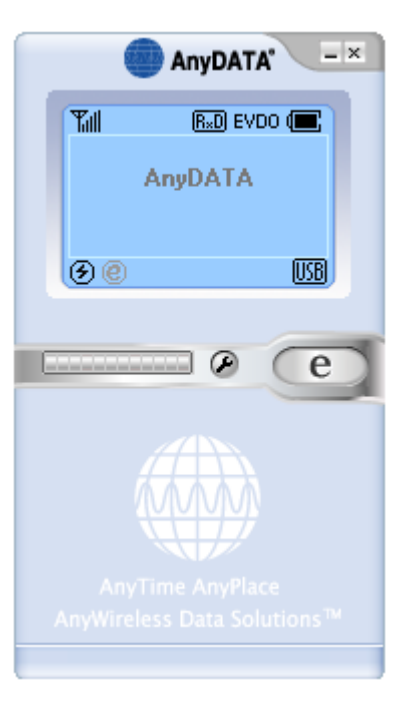

<Note> If DUN is running, the program will end after the completion of these commands.

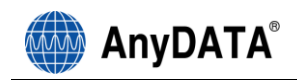

## 4.3 Screen Display of Easy Wireless Net

#### 4.3.1 Executed Screen

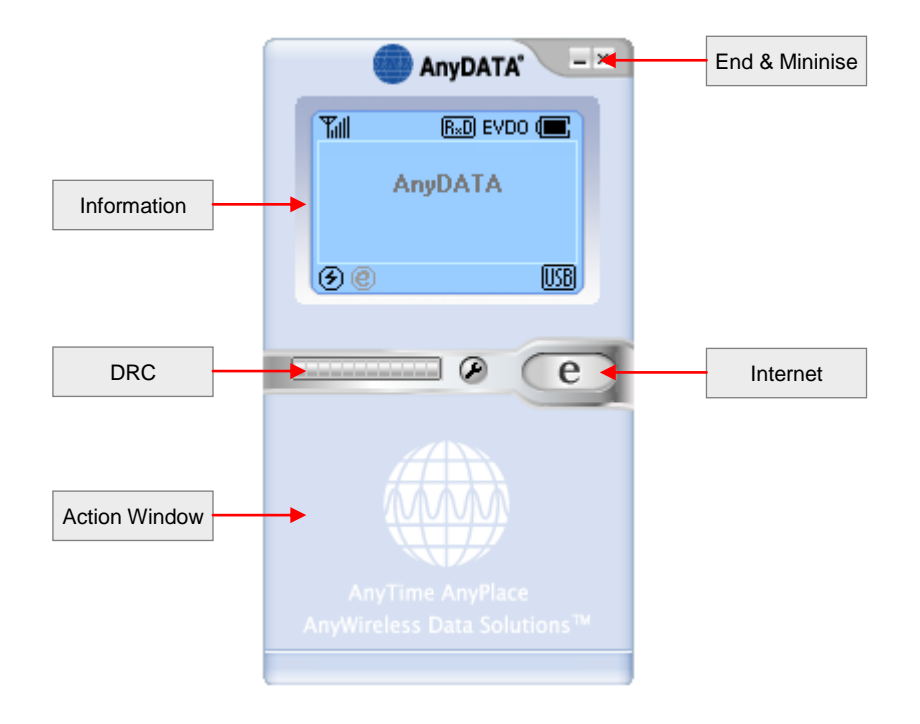

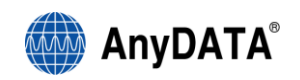

#### 4.3.2 Description of each icon

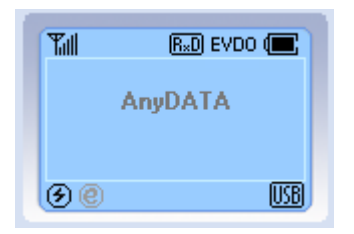

| Display | Function                                                                      |
|---------|-------------------------------------------------------------------------------|
| Tal     | RSSI Signal Strength Indicator                                                |
| ¥       | No signal                                                                     |
| (R×D)   | Rx Diversity available.                                                       |
| EVDO    | EVDO mode available                                                           |
| Œ       | Battery Indicator                                                             |
|         | Battery Fully charged                                                         |
|         | Low Battery or Battery nil                                                    |
| USB     | USB connected                                                                 |
| USB     | Charging USB                                                                  |
|         | External Power                                                                |
| ۲       | Connected to the Modem                                                        |
| Ø       | Either the cable is disconnected to the modem<br>or improper port connection. |
| e       | Internet connected                                                            |
| ۲       | Internet disconnected                                                         |
| e       | connected to the Internet button.                                             |
| e       | Disconnecting to the Internet                                                 |

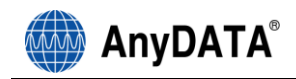

#### 4.3.3 Setting Environment

There are two sections for setting environment. One is data from operator for connecting to the Internet, and another is to set the proper port for modem information communications.

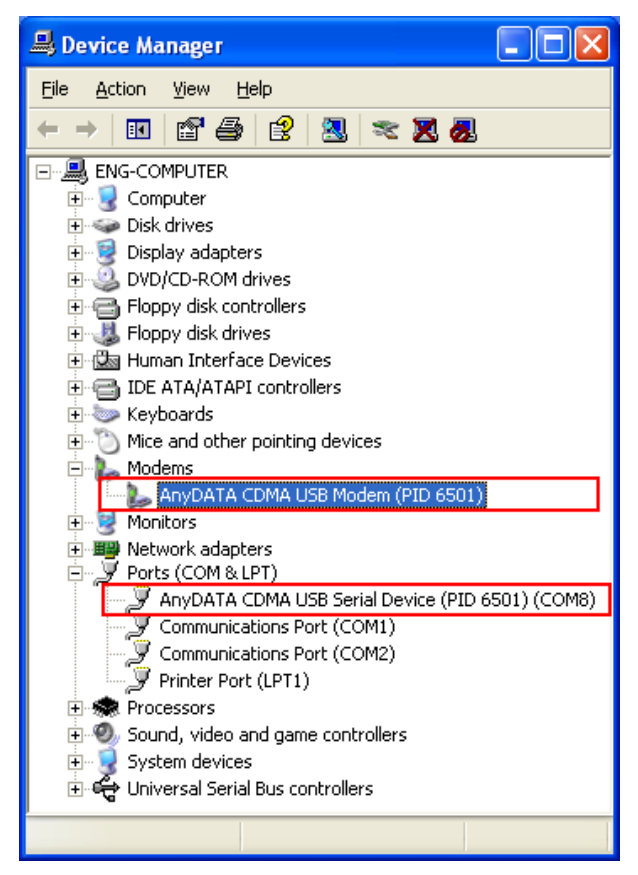

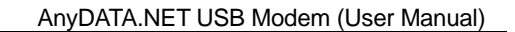

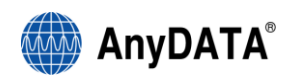

#### [Basic] Tab

The basic configuration for connect to the network using EV-DO modem.

All values are set automatically, however if wants to change the value then check appropriate

box/boxes in the left and press button to take effect.

|       | 1                                        | × |
|-------|------------------------------------------|---|
| under | ?                                        |   |
|       | UserName :<br>Password :<br>ServiceNum : |   |
|       |                                          | • |
|       |                                          |   |
|       |                                          |   |
|       |                                          |   |

#### [About] Tab

Display the software version for Easy Wireless Net program.

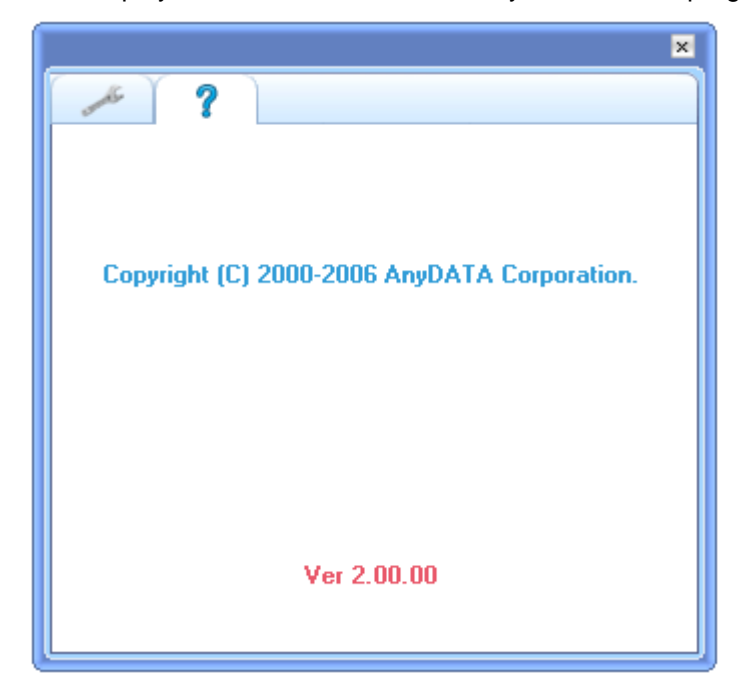

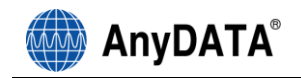

## 4.4 Connecting to the Internet

Must set proper UserName, Password and ServiceNum in the above settings.

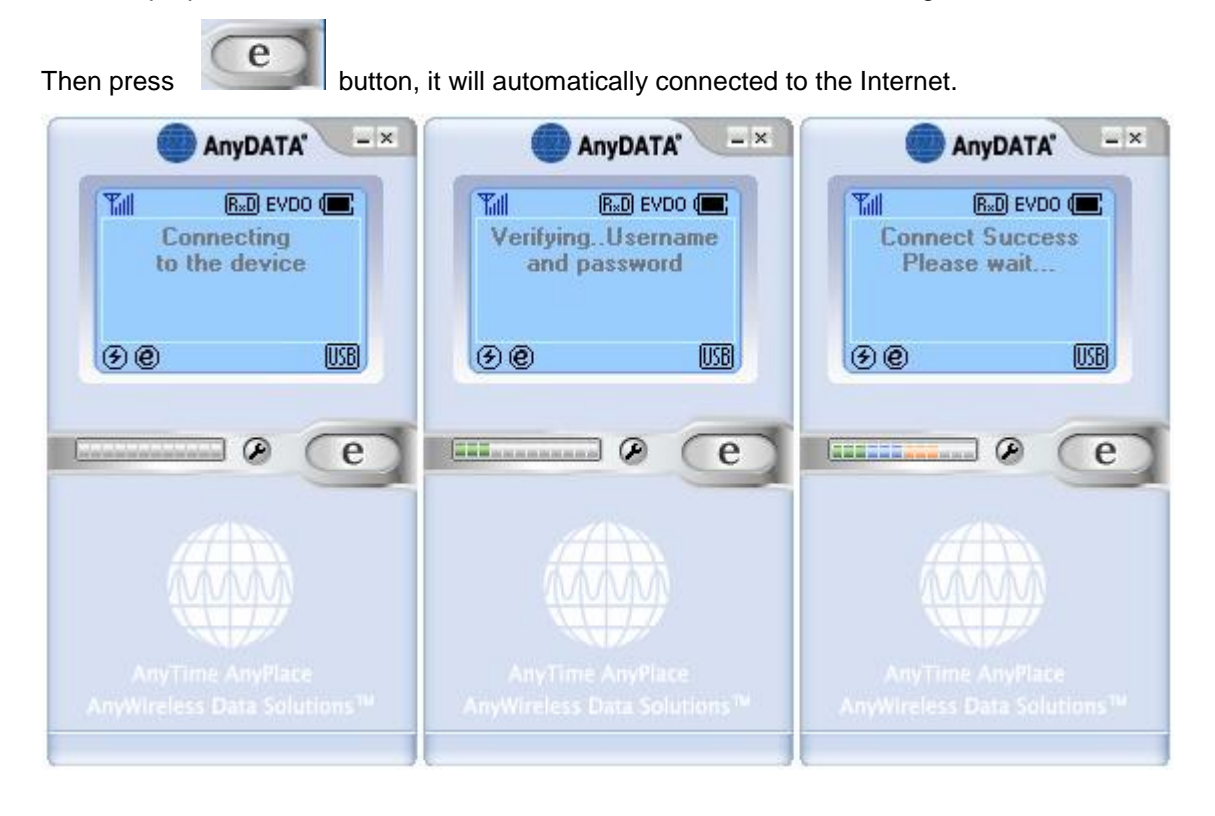

If the modem is trying to connect or connected to the Internet, this @ icon will appear as shown above. If it cannot connect to the Internet, then is icon will appear.

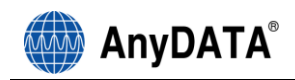

## 4.5 Disconnecting to the Internet

When user is ready to disconnect from the Internet, press even button to end the connection.

Please check the following if abrupt disconnection of modem occurred:

- 1) Did I intentionally disconnect USB modem?
- 2) Are cables properly connected?
- 3) Did I intentionally change Port number in environment settings?
- 4) Did I quit/exit the program?

#### 4.6 DRC information View

Data Rate Control Information bar indicator.

| 0 kbit <             | < 300 kbit |
|----------------------|------------|
| 300 kbit <b>&lt;</b> | < 900 kbit |
| 900 kbit <b>&lt;</b> | < 1.8 Mbit |
| 1.8 Mbit <           | < 2.4 Mbit |

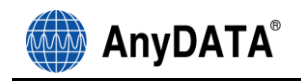

## 5. Troubleshooting

#### **Q: I cannot connect to the Internet?**

A: Please check "environment setting" of program for correct ID, password and Service number. For proper ID, password and Service number, please contact service provider for more information.

#### Q: The Internet connection is poor and frequently it gets disconnected.

- A: The CDMA frequency is at unstable state. Try to move to a different place then use it again. Also, if you touch or block the USB modem with hand/body contact, the modem connection speed degrades. Please be careful not to touch the modem with your hand or any part of the body.
- Q: Can I leave the external power adopter in the electric socket even after the battery is fully charged?
- A: Yes, it is recommended to use the external power adaptor even if the battery is fully charged..

#### Q: No matter how long I pressed the power button, the power does not get turned off.

A: Please check whether the external power is connected or not. If external power adopter is connected then the power will not be tuned off.

#### Q: All of the display on the program's screen shows as prohibited icons.

- A: Please check whether the port is properly set for communicating between computer and the modem in the "environment setting" category.
- Q: After the installation of the program, the program does not run and displays following message.

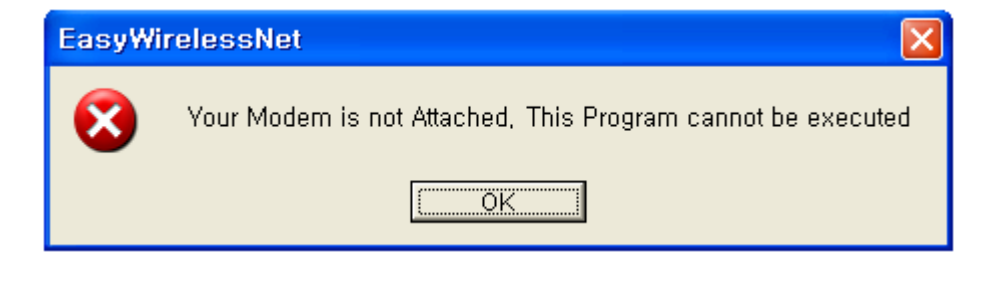

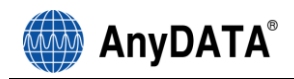

A: This means that USB modem and the compute are not connected properly. Please double check whether USB modem is connected properly to the computer.

#### Q: During the running of the program, following message appears and the program halts.

| EasyWi | irelessNet 🛛 🔀                                                 |
|--------|----------------------------------------------------------------|
| 8      | Modem device has been removed !!, The Program has been halted, |
|        | [OK]                                                           |

A: The actual connection of USB modem and computer has been disconnected. Please check whether the cable is dismounted, cable is disconnected or USB modem power has been turned off. Then try to reconnect the modem.

#### Q: The program has ended but the USB modem power is turned off.

- A: The power of USB modem is not controlled by the program. The point USB modem turns on automatically is when USB cable is connected to the PC/Notebook. In order to turn off the modem, press POWER key for at least 5 seconds.
- Q: The USB modem did not response any thing and I tried to turn-off the modem by pressing power key but unsuccessful.
- A: Please open then rear cover (RUIM compartment cover) on the back of USB modem and press RESET key then the modem will be reset.